# THERMOCONTROL

TC GAT700 – Univerzálna brána ZigBee

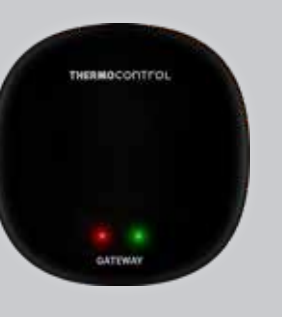

CEERE Výrobca: Engo Controls S.C. 43-200 Pszczyna

3E Górnoślaska

Poľsko

**Distribútor pre SK:** Thermo-control SK s.r.o. Stará Vajnorská 37 831 04 Bratislava

Stručný návod

www.thermo-control.sk

## Úvod

TC GAT700 je hlavný komponent potrebný na vytvorenie systému inteligentnej domácnosti založeného na zariadeniach, ktoré komunikujú pomocou protokolu ZigBee 3.0.

Univerzálna brána zhromažďuje dáta zo všetkých senzorov, termostatov, pohonov a ďalších súčastí systému inteligentnej domácnosti, ktoré sú k nej pripojené. Je tiež zodpovedná za stabilitu pravidiel a vytvorených scenárov v sieti ZigBee a to aj v pripade výpadku internetu. Preto je vhodné systém ZigBee využiť vtedy, keď je dôležitá prevádzková spoľahlivosť a keď potrebujete mať istotu, že termostat, relé alebo okenný / dverový senzor bude pracovať, aj keď nie je prístup na internet. Univerzálna brána TC GAT700 sa pripája na internet (router) prostredníctvom siete Wi-Fi 2,4 GHz. Brána je kompatibilná s aplikáciou Engo Smart. Umožňuje nadviazať spojenie medzi zariadeniami ZigBee a zariadeniami Wi-Fi (musí byť kompatibilné s rovnakou aplikáciou) a vytvárať vzájomné scenáre.

**Poznámka**: Pripojené / prepojené zariadenia komunikujúce v štandarde ZigBee budú pracovať aj bez prístupu na internet.

#### Zhoda výrobku

Výrobok spĺňa nasledujúce smernice EÚ: 2014/30/EU, 2014/35/ EU, 2014/53/EU a 2011/65/EU.

#### Technické parametre

| Napájanie   | 5V DC micro USB                    |  |
|-------------|------------------------------------|--|
| Komunikácia | ZigBee 3.0 2,4 GHz a Wi-Fi 2,4 GHz |  |
| Rozmery     | 72 x 72 x 21 mm                    |  |

### Inštalácia univerzálnej brány

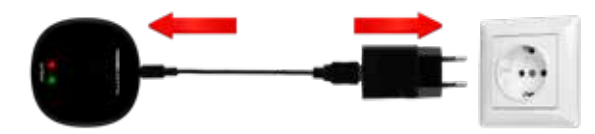

## / Upozornenie!

Pripojte univerzálnu bránu TC GAT700 k zdroju napájania 230 V. Používajte iba dodanú zástrčku a kábel USB.

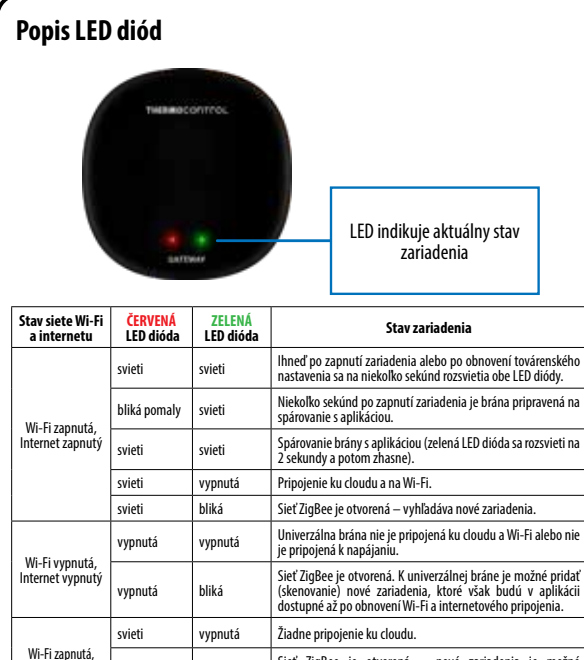

 
 Wr+r zapnud, Internet vypnutý svieti
 svieti
 bliká
 Sieť ZigBee je otvorená – nové zariadenia je možné skenovaním pridať k univerzinej bráne. V aplikácii budú k dispozičii až po obnovení pripojenia na internet.

 Žiadne napájanie
 vypnutá
 Ziadne napájanie.

#### Inštalácia univerzálnej brány pomocou aplikácie

Uistite sa, že je router v dosahu smartfónu a ste pripojení na internet. Tým sa skráti čas párovania zariadenia.

#### 1. KROK – STIAHNUTIE APLIKÁCIE ENGO SMART

Stiahnite si aplikáciu ENGO Smart z Google Play alebo Apple App Store a nainštalujte ju do svojho smartfónu.

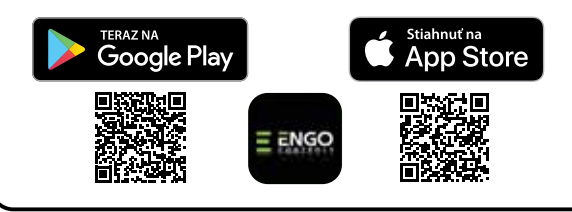

#### 2. KROK – REGISTRÁCIA NOVÉHO ÚČTU

Ak chcete zaregistrovať nový účet, postupujte podľa nasledujúcich krokov:

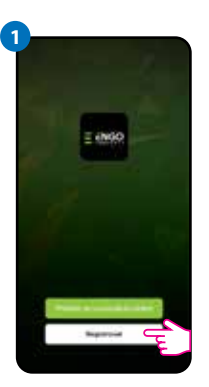

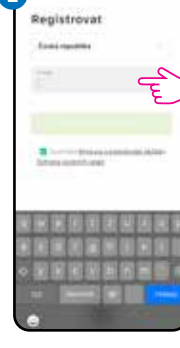

Kliknutím na "Registrovať" vytvoríte nový účet.

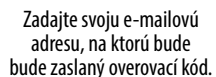

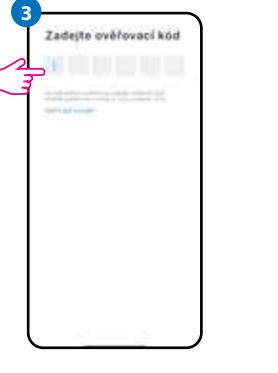

Zadajte overovací kód z prijatého e-mailu.

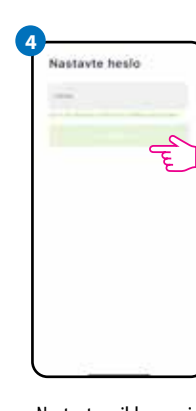

Nastavte prihlasovacie heslo.

#### 3. KROK – PRIPOJENIE UNIVERZÁLNEJ BRÁNY NA WI-FI

Po inštalácii aplikácie a vytvorení účtu postupujte nasledovne:

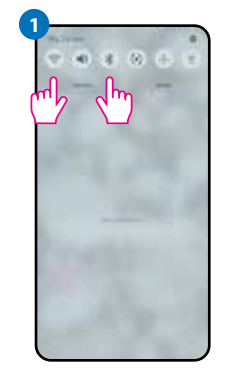

Zapnite na svojom smartfóne Wi-Fi a Bluetooth. Pripojte telefón na sieť Wi-Fi, na ktorej chcete univerzálnu bránu priradiť.

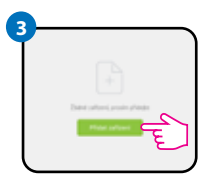

V aplikácii vyberte: "Pridať zariadenie".

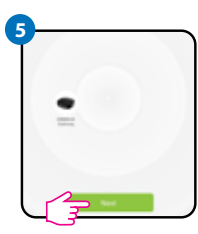

Po nájdení univerzálnej brány prejdite na tlačidlo "Ďalej".

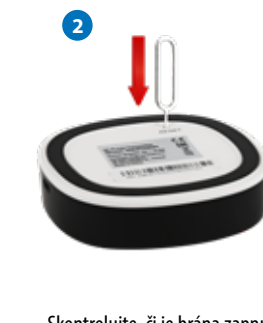

Skontrolujte, či je brána zapnutá. Pomocou priloženej ihly stlačte a 8 sekúnd podržte tlačidlo RESET, kým sa nerozsvietia LED diódy. Režim párovania je povolený.

| <b>9</b> - | mainta ba | be | Ê |
|------------|-----------|----|---|
| 9          |           |    | Γ |
|            |           |    |   |
|            |           |    | J |

Následne vyberte: "Auto Scan".

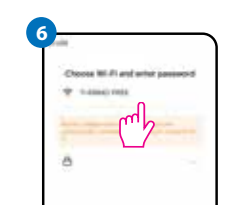

Vyberte sieť Wi-Fi, na ktorú sa má univerzálna brána pripojiť a zadajte heslo.

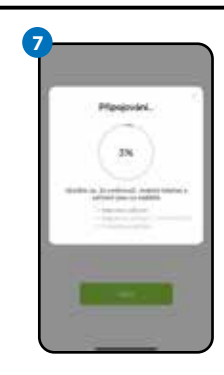

Počkajte, kým aplikácia nakonfiguruje univerzálnu bránu.

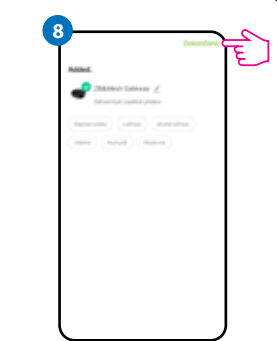

Pomenujte zariadenie a kliknite na tlačidlo "Dokončené".

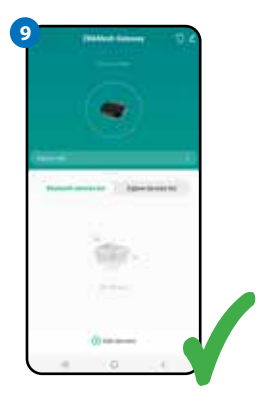

Brána bola nainštalovaná a zobrazí sa na hlavnej obrazovke.

#### Obnovenie továrenského nastavenia

Ak chcete obnoviť továrenské nastavenie zariadenia, stlačte a na 8 sekúnd podržte tlačidlo RESET, kým sa nerozsvietia obe LED diódy. Univerzálna brána potom obnoví továrenské nastavenia a začne sa proces párovania.